Omluva z lekce – kroužky bez náhrad (všechny kromě plavání)

Náhradový systém používáme jen pro lekce plavání. Ostatní kroužky jsou bez náhrady. V kroužku individuální výuky jazyků poskytujeme 3 náhrady za pololetí, ale ty si eviduje každý lektor sám.

### 1) Na počítači

Přihlásit se na stránce https://dobrichovickydomek.webooker.eu/

| DOBŘICHOVICKÝ DOMEK | HOME | KROUŽKY                                              | AKCE    | ROZVRH | REGISTRACE | PŘIHLÁŠENÍ   | další <del>-</del> | - |
|---------------------|------|------------------------------------------------------|---------|--------|------------|--------------|--------------------|---|
|                     |      | Vítejte v Informačním systému<br>Dobřichovický domek |         |        |            | •            |                    |   |
|                     |      |                                                      | Kroužky | 1      | Náh        | radv plavání |                    |   |

#### Kliknout na Další – Moje kurzy

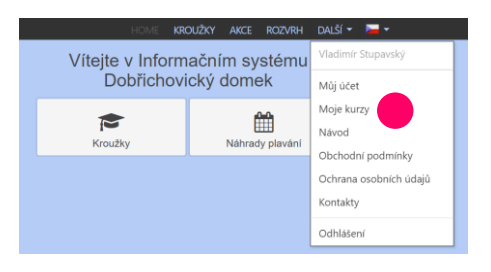

# Vybrat kroužek, ze kterého chci studenta omluvit (zažlutí se)

| Zuzana S | tupavská |                                                                                                    |                   |               |          |
|----------|----------|----------------------------------------------------------------------------------------------------|-------------------|---------------|----------|
|          | Rozvrh   | Kurz                                                                                                    | Vyučující         | Nedoplatek    | Přítomen |
|          | PO 14:00 | Klavír<br>TEST- Dobřichovice, DoDo 5. května<br>Semestr: 2023/24 - 1. pololetí (4. 9. 2023 - 29. 1. 2024) | testovaci učitel  | 4 800,00 Kč 🖹 | 19 (19)  |
|          | PÁ 0:00  | Klavír<br>- Dobřichovice, DoDo 5. května<br>Semestr: 2023/24 - 1. pololeti (8. 9. 2023 - 26. 1. 2024)     | llay Algür        | æ             | 18 (18)  |
|          | PO 16:30 | Arteradky<br>- Dobřichovice, DoDo 5. května<br>Semestr: 2023/24 - 1. pololetí (18. 9. 2023 - 15. 1. 2024) | Radka Charapovová | 1 950,00 Kč 🖹 | 15 (15)  |

Kliknout na ikonu tužky, potvrdit omluvu

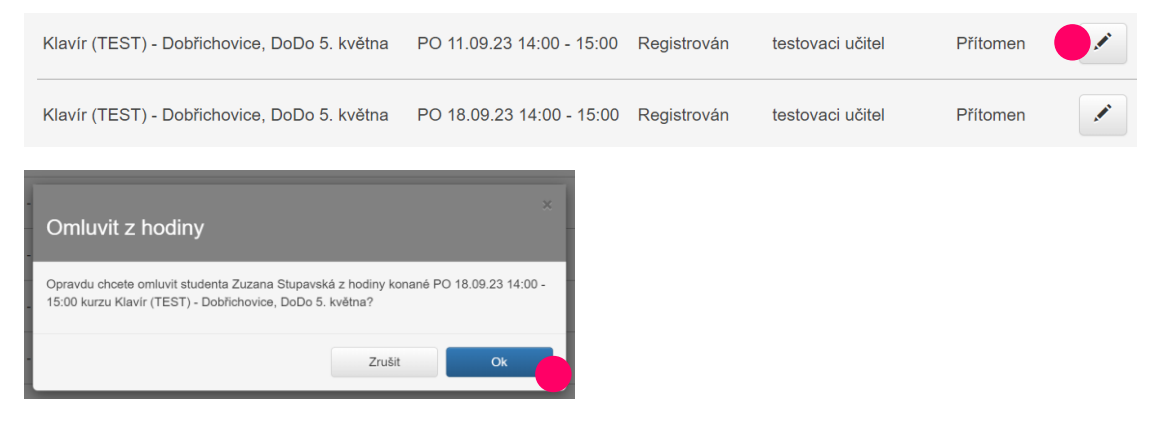

Stejným způsobem přes ikonu tužky lze omluvu zrušit.

## 2) Na mobilu

Kliknout na ikonu "3 čárky" a zobrazit si vpravo menu. Přihlásit se.

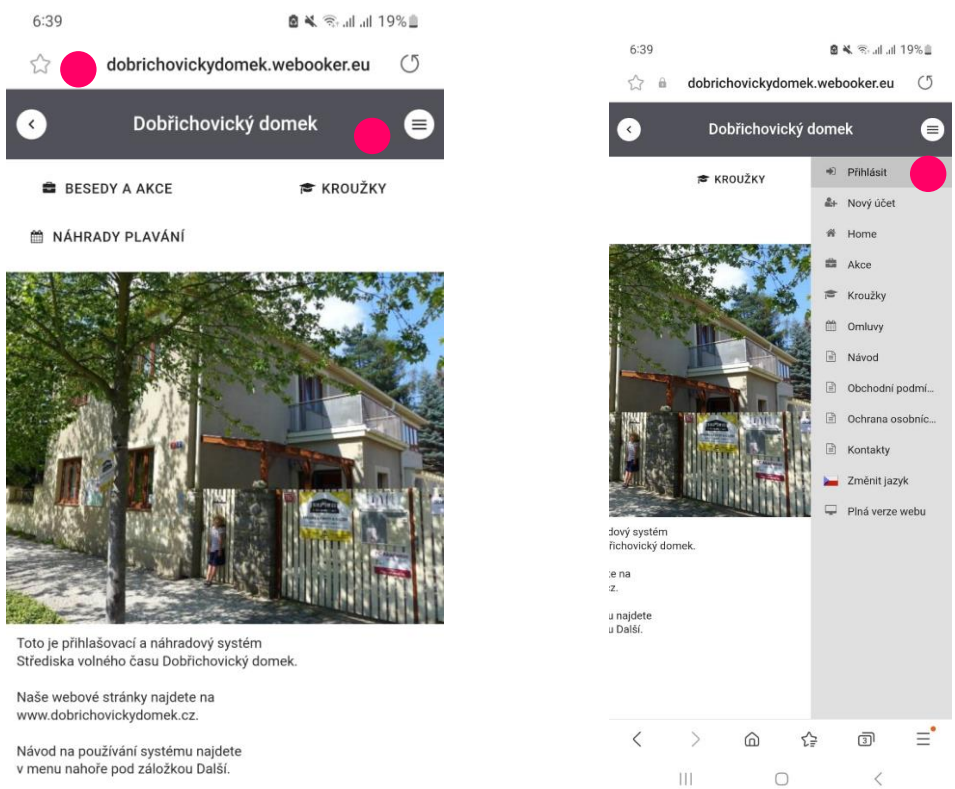

Zobrazit si plnou verzi webu a pokračovat stejně jako na PC.

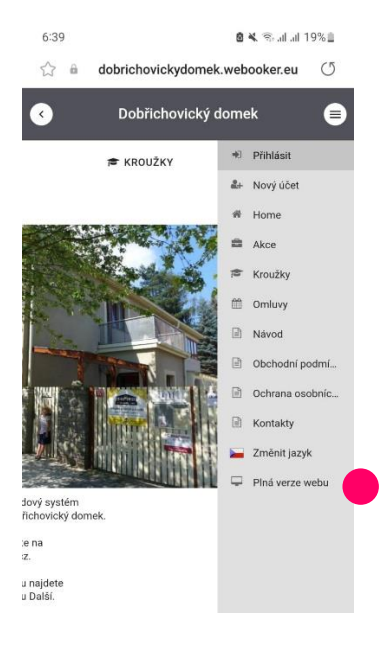

### Omluva z lekce – kroužky plavání

### 1) Na počítači

Kliknout na Náhrady plavání

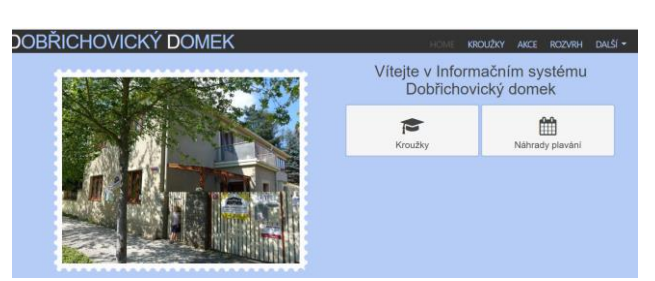

Vybrat studenta a kroužek náhrady:... a místo – Wellness bazén

| 2023/24 - 1. P | OLOLETÍ      |            |                  |                                | ROZVRH         |
|----------------|--------------|------------|------------------|--------------------------------|----------------|
|                |              |            | Student: Z       | uzana Stupavská - náhrady: rod | diče s dětmi * |
|                | < 25.09.23 > | Dnes       | Misto:           | obřichovice - Wellness bazén   | ¥              |
|                |              | Dobřicl    | novice - Wellnes | s bazén                        |                |
|                | po 25. Zář   | út 26. Zář | st 27. Zář       | čt 28. Zář                     | pá 29. Zář     |
| 8 00           |              |            |                  |                                |                |

Otevřít ZELENÝ rámeček (zelená označuje kurz, do kterého jste registrovaní)

Zrušit "fajfkování" políčka REGISTROVÁN, načte se vám jedna náhrada

Vybrat si mezi ŠEDIVÝMI rámečky lekci, kdy chcete nahrazovat, a otevřít ho

Odfajfkovat políčko NÁHRADA, jedna náhrada se vám odečte

### Podrobný popis

Počet náhrad není omezen, nejsou ale přenosné do dalšího pololetí.

Je třeba se omluvit do 20 hodin předchozího dne, později nemáte nárok na náhradu.

## 2) Na mobilu

Kliknout na omluvy, vybrat kroužek s náhradami.

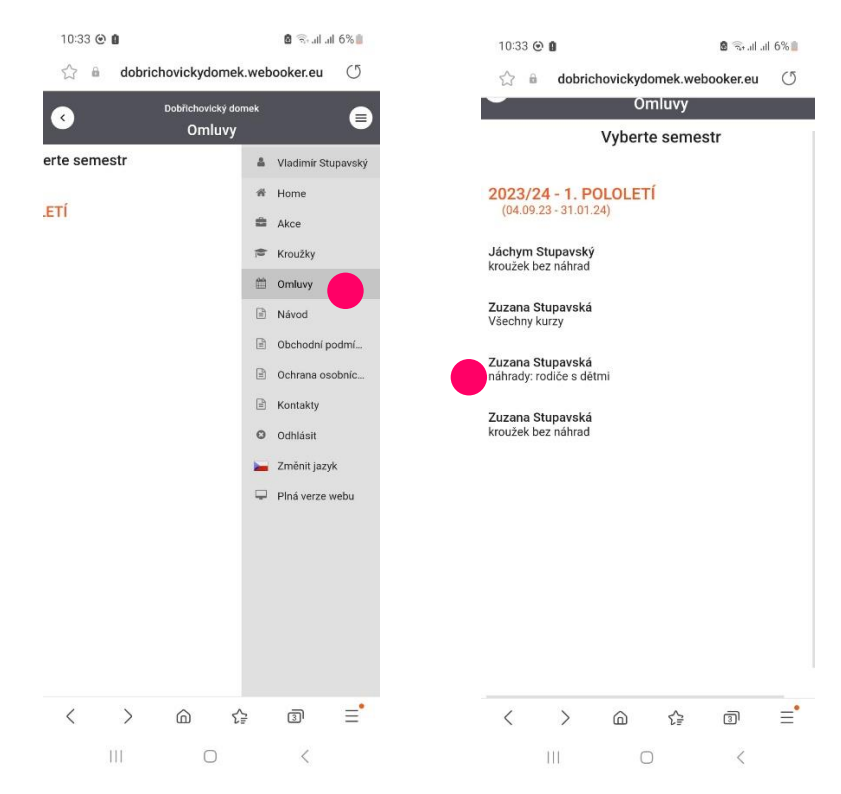

Zvolit místo – Wellness bazén.

Najít v kalendáři podle data lekci, ze které se chci omluvit, příp. kde chci čerpat náhrady.

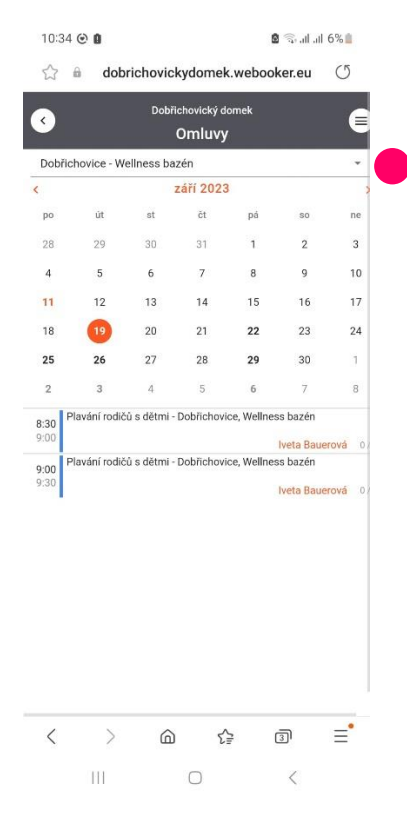